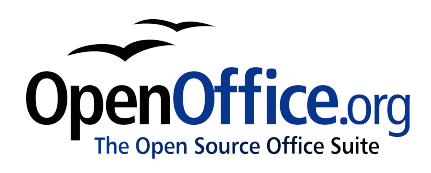

# How To Create a New Impress Document Using a Template

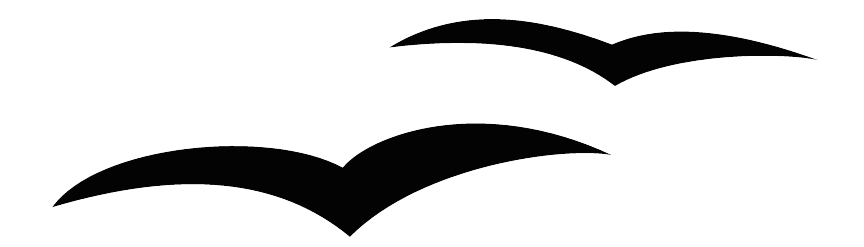

[How To Create a New Impress Document Using a Template] [0.3] First edition: [2005-06-07] First English edition: [2005-06-07]

# Contents

| Contents                                          | i  |
|---------------------------------------------------|----|
| Overview                                          | ii |
| Copyright and trademark information               | ii |
| Feedback                                          | ii |
| Acknowledgments                                   | ii |
| Modifications and updates                         | ii |
| Creating a New Impress Document Using a Template. | 1  |
| Public Documentation License, Version 1.0         | 5  |

# **Overview**

Creating a sharp looking Impress Presentation isn't as hard as it looks. Whether you do it from scratch or use an existing template, OpenOffice does a lot of the layout work for you so you can focus on the content.

## Copyright and trademark information

The contents of this Documentation are subject to the Public Documentation License, Version 1.0 (the "License"); you may only use this Documentation if you comply with the terms of this License. A copy of the License is available at: http://www.openoffice.org/licenses/PDL.rtf

The Original Documentation is "How to Create a New Impress Document Using a Template". The Initial Writer of the Original Documentation is Steven Allen © 2005. All Rights Reserved. (Initial Writer contact(s):<u>ssallen@openoffice.org</u>.)

All trademarks within this guide belong to legitimate owners.

[*Note: a copy of the PDL is included in this template and is also available at: http://www.openoffice.org/licenses/PDL.rtf.*]

### Feedback

Please direct any comments or suggestions about this document to: <u>dev@documentation.openoffice.org</u>

### Acknowledgments

The open source community for its contributions to everything.

| Modifications | and | updates |  |
|---------------|-----|---------|--|
|               |     |         |  |

| Version | Date         | Description of Change                                                                                     |
|---------|--------------|----------------------------------------------------------------------------------------------------|
| [0.1]   | [06-07-2005] | Initial edition issued for comment                                                                        |
| [0.2]   | [06-08-2005] | Format revision, removed conventions subsection<br>as it didn't fit the style guide. Added title footers. |
| [0.3]   | [06-08-2005] | Fixed typos and clarity issues.                                                                           |

# **Creating a New Impress Document Using a Template**

A template is easily the simplest way of creating a new presentation. All of your slide formating is completed using a template customized for that presentation type.

1. If you have not already started OpenOffice then do so now.

Now select New from the File menu. A sub menu will display showing the different types of OpenOffice documents. Select Presentation from the sub menu.

You will now have the Presentation Wizard dialog. This wizard will guide you through the process of creating a new Impress presentation.

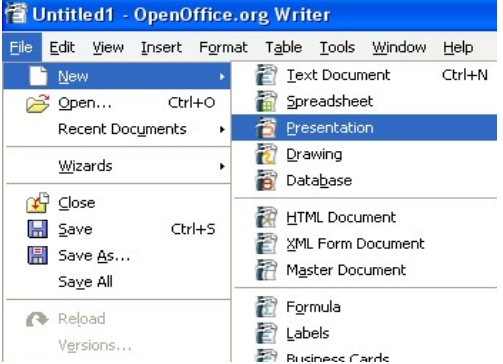

To create an Impress document using a template, click on the radio button next to From template.

You are now provided with a drop down list / box list combination. The drop down list contains categories of templates. Selecting a category from this list will display that categories available templates in the list box immediately below it.

| Presentation Wizard (Introducing a New Prod | ict) 🔀                                  |
|---------------------------------------------|-----------------------------------------|
| 1.                                          |                                         |
| Туре                                        |                                         |
| Empty presentation                          | Introducian a New Product               |
| Erom template                               |                                         |
| O Open existing presentation                |                                         |
| Presentations 😪                             | Title                                   |
| Introducing a New Product                   |                                         |
| Recommendation of a Strategy                |                                         |
|                                             |                                         |
|                                             | Preview                                 |
|                                             | <u>] D</u> o not show this wizard again |
| Help Cancel << Back                         | Next >> Create                          |

Select the template you wish to use from the bottom list.

Other options on this window are the Preview and Do not show this wizard again check boxes. Having Preview selected will show you a running preview of your presentation as you progress through the wizard. Do not show this wizard again will disable the wizard from running for future presentations. If you select this option and later wish to use the wizard you can easily launch the wizard through

### File-> Wizards->Presentation.

Once you have chosen your template then click on the Next >> button at the bottom of the window.

If at any time you decide that you want to change a setting on a previous window you can click on the << Back button to the left of the Next >> button. If you no longer wish to create this presentation or wish to start over then click the Cancel button. To skip the rest of the wizard and just accept the program defaults click on the Create button.

2. The next window that is displayed is step two in the wizard. It will allow you to customize your presentation's appearance and output format. Selecting an output medium will adjust the documents display effects and size to suit the type of format you wish to eventually release your presentation in.

| Presentation Wizard (Introducing a                                 | New Product) 🔀            |
|--------------------------------------------------------------------|---------------------------|
| 2.                                                                 |                           |
| Select a slide design                                              |                           |
| Presentation Backgrounds                                           | Introducing a New Product |
| <original><br/>Dark Blue with Orange<br/>Subtle Accents</original> | Tite                      |
| Select an output medium                                            |                           |
| Original ○ Screen                                                  |                           |
| ○ O <u>v</u> erhead sheet ○ Sli <u>d</u> e<br>○ P <u>a</u> per     | Preview                   |
| Help Cancel                                                        | << Back Next >> Create    |

If you intend on displaying the slides in a slide show select Slide. For overhead projector sheets select Overhead sheet. To optimize for paper handouts select Paper. Original will keep the template's display properties at default. Screen will optimize the slides for design view of the presentation.

Once you have selected your slide design and output medium click on the Next >> button.

3. The next window presents you with the slide transition effects, slide transition speed, and slide show settings. These settings change the behavior of your presentation when viewed as a slide show.

The first drop down list will allow you to select the slide transition effects. Selecting one will display the effect in the preview window on the right (assuming the Preview option is selected). Selecting No Effect will transition the slides without a transition effect. Speed will allow you to change how long it takes the effect to complete the

### transition.

| Presentation Wizard (Introducing a New Product)        |                                     |  |
|--------------------------------------------------------|-------------------------------------|--|
| 3.                                                     | <u>eferere</u>                      |  |
| Select a slide transition —                            |                                     |  |
| Effect                                                 | No Effect Introducing a New Product |  |
| <u>S</u> peed                                          | Medium                              |  |
| Select the presentation ty <ul> <li>Oefault</li> </ul> | ре                                  |  |
| O <u>A</u> utomatic                                    |                                     |  |
| Dyration of page                                       | 00:00:10                            |  |
| Duration of pause                                      | 00:00:10                            |  |
| Sh <u>o</u> w logo                                     |                                     |  |
|                                                        | Cancel << Back Next >> Create       |  |

Underneath the slide transition effects and speed options we have the transition and slide persistency options. These options effect the duration that any slide is displayed on the screen during a slide show, and how long of a pause is permitted once the slide show has completed.

Once you have selected the transition options you prefer click on the Next >> button.

- 4. Step 4 will generally require you to describe your project in further detail so OpenOffice.org can format your slides for you. Depending on the template used the information you are required to enter may be different. Fill out the applicable fields and click Next >> to continue.
- 5. The next and last step of the wizard is the page selection window. Simply review and check the check box for each slide you would like OpenOffice to include in your new presentation. Clicking on the plus sign next to each check box will show you the fields that will be created for you.

The Create summary check box at the bottom is an option to create a summary slide. If you do not wish to have a summary slide created then leave the box unchecked.

| Presentation Wizard (Introducing a New Product) |                                    |
|-------------------------------------------------|------------------------------------|
| 5.                                              |                                    |
| Choose your pages                               | Introducing a New Product<br>Title |
| Create summary                                  |                                    |
| Help Cancel << B                                | ack Next >>                        |

Once you have reviewed the pages and removed any pages you do not want, click Create to complete the wizard.

# Public Documentation License, Version 1.0

#### 1.0 DEFINITIONS.

1.1. "Commercial Use" means distribution or otherwise making the Documentation available to a third party.

1.2. "Contributor" means a person or entity who creates or contributes to the creation of Modifications.

1.3. "Documentation" means the Original Documentation or Modifications or the combination of the Original Documentation and Modifications, in each case including portions thereof.

1.4. "Electronic Distribution Mechanism" means a mechanism generally accepted for the electronic transfer of data.

1.5. "Initial Writer" means the individual or entity identified as the Initial Writer in the notice required by the Appendix.

1.6. "Larger Work" means a work which combines Documentation or portions thereof with documentation or other writings not governed by the terms of this License.

1.7. "License" means this document.

1.8. "Modifications" means any addition to or deletion from the substance or structure of either the Original Documentation or any previous Modifications, such as a translation, abridgment, condensation, or any other form in which the Original Documentation or previous Modifications may be recast, transformed or adapted. A work consisting of editorial revisions, annotations, elaborations, and other modifications which, as a whole represent an original work of authorship, is a Modification. For example, when Documentation is released as a series of documents, a Modification is:

A. Any addition to or deletion from the contents of the Original Documentation or previous Modifications.

B. Any new documentation that contains any part of the Original Documentation or previous Modifications.

1.9. "Original Documentation" means documentation described as Original Documentation in the notice required by the Appendix, and which, at the time of its release under this License is not already Documentation governed by this License.

1.10. "Editable Form" means the preferred form of the Documentation for making Modifications to it. The Documentation can be in an electronic, compressed or archival form, provided the appropriate decompression or dearchiving software is widely available for no charge.

1.11. "You" (or "Your") means an individual or a legal entity exercising rights under, and complying with all of the terms of this License or a future version of this License issued under Section 5.0 ("Versions of the License"). For legal entities, "You" includes any entity which controls, is controlled by, or is under common control with You. For purposes of this definition, "control" means (a) the power, direct or indirect, to cause the direction or management of such entity, whether by contract or otherwise, or (b) ownership of more than fifty percent (50%) of the outstanding shares or beneficial ownership of such entity.

2.0 LICENSE GRANTS.

2.1 Initial Writer Grant.

The Initial Writer hereby grants You a world-wide, royaltyfree, non-exclusive license to use, reproduce, prepare Modifications of, compile, publicly perform, publicly display, demonstrate, market, disclose and distribute the Documentation in any form, on any media or via any Electronic Distribution Mechanism or other method now known or later discovered, and to sublicense the foregoing rights to third parties through multiple tiers of sublicensees in accordance with the terms of this License.

The license rights granted in this Section 2.1 ("Initial Writer Grant") are effective on the date Initial Writer first distributes Original Documentation under the terms of this License.

#### 2.2. Contributor Grant.

Each Contributor hereby grants You a world-wide, royaltyfree, non-exclusive license to use, reproduce, prepare Modifications of, compile, publicly perform, publicly display, demonstrate, market, disclose and distribute the Documentation in any form, on any media or via any Electronic Distribution Mechanism or other method now known or later discovered, and to sublicense the foregoing rights to third parties through multiple tiers of sublicensees in accordance with the terms of this License.

The license rights granted in this Section 2.2 ("Contributor Grant") are effective on the date Contributor first makes Commercial Use of the Documentation.

#### 3.0 DISTRIBUTION OBLIGATIONS.

#### 3.1. Application of License.

The Modifications which You create or to which You contribute are governed by the terms of this License, including without limitation Section 2.2 ("Contributor Grant"). The Documentation may be distributed only under the terms of this License or a future version of this License released in accordance with Section 5.0 ("Versions of the License"), and You must include a copy of this License with every copy of the Documentation You distribute. You may not offer or impose any terms that alter or restrict the applicable version of this License or the recipients' rights hereunder. However, You may include an additional document offering the additional rights described in Section 3.5 ("Required Notices").

#### 3.2. Availability of Documentation.

Any Modification which You create or to which You contribute must be made available publicly in Editable Form under the terms of this License via a fixed medium or an accepted Electronic Distribution Mechanism.

#### How to create a new Impress document using a template

#### 3.3. Description of Modifications.

All Documentation to which You contribute must identify the changes You made to create that Documentation and the date of any change. You must include a prominent statement that the Modification is derived, directly or indirectly, from Original Documentation provided by the Initial Writer and include the name of the Initial Writer in the Documentation or via an electronic link that describes the origin or ownership of the Documentation. The foregoing change documentation may be created by using an electronic program that automatically tracks changes to the Documentation, and such changes must be available publicly for at least five years following release of the changed Documentation.

#### 3.4. Intellectual Property Matters.

Contributor represents that Contributor believes that Contributor's Modifications are Contributor's original creation(s) and/or Contributor has sufficient rights to grant the rights conveyed by this License.

#### 3.5. Required Notices.

You must duplicate the notice in the Appendix in each file of the Documentation. If it is not possible to put such notice in a particular Documentation file due to its structure, then You must include such notice in a location (such as a relevant directory) where a reader would be likely to look for such a notice, for example, via a hyperlink in each file of the Documentation that takes the reader to a page that describes the origin and ownership of the Documentation. If You created one or more Modification(s) You may add your name as a Contributor to the notice described in the Appendix.

You must also duplicate this License in any Documentation file (or with a hyperlink in each file of the Documentation) where You describe recipients' rights or ownership rights.

You may choose to offer, and to charge a fee for, warranty, support, indemnity or liability obligations to one or more recipients of Documentation. However, You may do so only on Your own behalf, and not on behalf of the Initial Writer or any Contributor. You must make it absolutely clear than any such warranty, support, indemnity or liability obligation is offered by You alone, and You hereby agree to indemnify the Initial Writer and every Contributor for any liability incurred by the Initial Writer or such Contributor as a result of warranty, support, indemnity or liability terms You offer.

### 3.6. Larger Works.

You may create a Larger Work by combining Documentation with other documents not governed by the terms of this License and distribute the Larger Work as a single product. In such a case, You must make sure the requirements of this License are fulfilled for the Documentation.

#### 4.0 APPLICATION OF THIS LICENSE.

This License applies to Documentation to which the Initial Writer has attached this License and the notice in the Appendix.

5.0 VERSIONS OF THE LICENSE.

5.1. New Versions.

### Public Documentation License, Version 1.0

Initial Writer may publish revised and/or new versions of the License from time to time. Each version will be given a distinguishing version number.

#### 5.2. Effect of New Versions.

Once Documentation has been published under a particular version of the License, You may always continue to use it under the terms of that version. You may also choose to use such Documentation under the terms of any subsequent version of the License published by Steven Allen. No one other than Steven Allen has the right to modify the terms of this License. Filling in the name of the Initial Writer, Original Documentation or Contributor in the notice described in the Appendix shall not be deemed to be Modifications of this License.

#### 6.0 DISCLAIMER OF WARRANTY.

DOCUMENTATION IS PROVIDED UNDER THIS LICENSE ON AN "AS IS" BASIS, WITHOUT WARRANTY OF ANY KIND, EITHER EXPRESSED OR IMPLIED, INCLUDING, WITHOUT LIMITATION, WARRANTIES THAT THE DOCUMENTATION IS FREE OF DEFECTS, MERCHANTABLE, FIT FOR A PARTICULAR PURPOSE OR NON-INFRINGING. THE ENTIRE RISK AS TO THE QUALITY, ACCURACY, AND PERFORMANCE OF THE DOCUMENTATION IS WITH YOU. SHOULD ANY DOCUMENTATION PROVE DEFECTIVE IN ANY RESPECT, YOU (NOT THE INITIAL WRITER OR ANY OTHER CONTRIBUTOR) ASSUME THE COST OF ANY NECESSARY SERVICING, REPAIR OR CORRECTION. THIS DISCLAIMER OF WARRANTY CONSTITUTES AN ESSENTIAL PART OF THIS LICENSE. NO USE OF ANY DOCUMENTATION IS AUTHORIZED HEREUNDER EXCEPT UNDER THIS DISCLAIMER.

#### 7.0 TERMINATION.

This License and the rights granted hereunder will terminate automatically if You fail to comply with terms herein and fail to cure such breach within 30 days of becoming aware of the breach. All sublicenses to the Documentation which are properly granted shall survive any termination of this License. Provisions which, by their nature, must remain in effect beyond the termination of this License shall survive.

#### 8.0 LIMITATION OF LIABILITY.

UNDER NO CIRCUMSTANCES AND UNDER NO LEGAL THEORY, WHETHER IN TORT (INCLUDING NEGLIGENCE), CONTRACT, OR OTHERWISE, SHALL THE INITIAL WRITER, ANY OTHER CONTRIBUTOR, OR ANY DISTRIBUTOR OF DOCUMENTATION, OR ANY SUPPLIER OF ANY OF SUCH PARTIES, BE LIABLE TO ANY PERSON FOR ANY DIRECT, INDIRECT, SPECIAL, INCIDENTAL, OR CONSEQUENTIAL DAMAGES OF ANY CHARACTER INCLUDING, WITHOUT LIMITATION, DAMAGES FOR LOSS OF GOODWILL, WORK STOPPAGE, COMPUTER FAILURE OR MALFUNCTION, OR ANY AND ALL OTHER DAMAGES OR LOSSES ARISING OUT OF OR RELATING TO THE USE OF THE DOCUMENTATION, EVEN IF SUCH PARTY SHALL HAVE BEEN INFORMED OF THE POSSIBILITY OF SUCH DAMAGES.

How to create a new Impress document using a template

### Public Documentation License, Version 1.0

#### 9.0 U.S. GOVERNMENT END USERS.

If Documentation is being acquired by or on behalf of the U.S. Government or by a U.S. Government prime contractor or subcontractor (at any tier), then the Government's rights in Documentation will be only as set forth in this Agreement; this is in accordance with 48 CFR 227.7201 through 227.7202-4 (for Department of Defense (DOD) acquisitions) and with 48 CFR 2.101 and 12.212 (for non-DOD acquisitions).

#### 10.0 MISCELLANEOUS.

This License represents the complete agreement concerning the subject matter hereof. If any provision of this License is held to be unenforceable, such provision shall be reformed only to the extent necessary to make it enforceable. This License shall be governed by California law, excluding its conflict-of-law provisions. With respect to disputes or any litigation relating to this License, the losing party is responsible for costs, including without limitation, court costs and reasonable attorneys' fees and expenses. The application of the United Nations Convention on Contracts for the International Sale of Goods is expressly excluded. Any law or regulation which provides that the language of a contract shall be construed against the drafter shall not apply to this License.

#### Appendix

Public Documentation License Notice

The contents of this Documentation are subject to the Public Documentation License Version 1.0 (the "License"); you may only use this Documentation if you comply with the terms of this License. A copy of the License is available at http://www.openoffice.org/licenses/PDL.rtf.

The Original Documentation is "How to create a new Impress Document using a template.". The Initial Writer of the Original Documentation is Steven Allen © 2005. All Rights Reserved. (Initial Writer contact(s): ssallen@gmail.com.

**Note**: The text of this Appendix may differ slightly from the text of the notices in the files of the Original Documentation. You should use the text of this Appendix rather than the text found in the Original Documentation for Your Modifications.